windows光盘修复系统计算机等级考试 PDF转换可能丢失图片 或格式,建议阅读原文

https://www.100test.com/kao\_ti2020/645/2021\_2022\_windows\_E5\_ 85 89 c98 645200.htm 一般系统文件被病毒破坏,出问题没法 正常运行时,菜鸟级冒充大侠的人会说,直接重装就OK了。 重装是最后的选择,并且重装后很多程序都没法正常运行了 。本人经过长期实战总结出一些规律,系统文件被破坏,首 先可以尝试系统还原,不行就用光盘在windows下修复,当无 法进入windows,包括安全模式时,可以进dos模式通过dos命 令修复,DOS难度貌似比较大,不懂dos的话可以用光盘修复 。XP的安装盘其实除了可以安装XP还可以修复系统。修复后 与以前完全一样,好像一切没有发生过。这种情况适用于进 不了windows时。前提是懂一点BIOS知识。(1)启动计算机 ,当屏幕上显示 Press Del to Enter BIOS Setup提示信息时, 按Del键,进入主板BIOS设置界面。(2)选择 Advanced BIOS Features 选项,回车进入设置程序。选择First Boot Device 选项,然后按键盘上下键将该项设置为CD-ROM,这样就可 以把系统改为光盘启动。(3)按ESC键退回到主菜单,保 存BIOS设置。(保存方法是:按下F10,然后再按Y键回车即 可) (4) 然后将光盘放入光驱,并重启电脑,屏幕就会显 示提示信息 "Press any key to boot from CD"(按任意键开始 从光盘执行引导),按下任意键如"Enter"键。系统便会从 光盘进行引导,并显示安装向导界面,在出现的"Windows XP 安装协议, Windows XP Professional最终用户安装协议" 界面中,按下"F8"键,同意接受许可协议。(5)当屏幕显 示"Windows XP Professional 安装程序, 欢迎使用安装程序"

信息时,按下"Enter"键。需要注意的是,在这里不能按下 "R"键,如果按下"R"键,则会启动Windows XP系统的故 障控制台修复程序。当屏幕显示"Windows XP Professional安 装程序,安装程序已经试图更新下列Windows安装"时,按 下"Enter"键。随之屏幕上将出现"Windows XP Professional 安装程序,如果下列Windows XP安 装中有一个损坏,安装程 序可以尝试修复"的提示信息。在窗口下面的列表框中显示 需要修复的Windows XP安装程序。如果有多个的话,使用上 移和下移箭头使需要修复的系统处于高亮状态,最后按下"R "键。(6)最后完成安装或修复后重新启动计算机,

把CD-ROM 改成HDD-O硬盘启动,还按照第(3)操作即可.注: 到了安装系统的界面后,不要选择修复,选择安装,这样系 统会检测到以前安装过的那个系统,会询问你是否要修复这 个系统,这时你再选择修复就可以了。文件拷贝完成后,会 提示重启,重启后直接进windows而不再进光盘,这时会开始 安装windows,界面跟重装时一样。100Test下载频道开通, 各类考试题目直接下载。详细请访问 www.100test.com